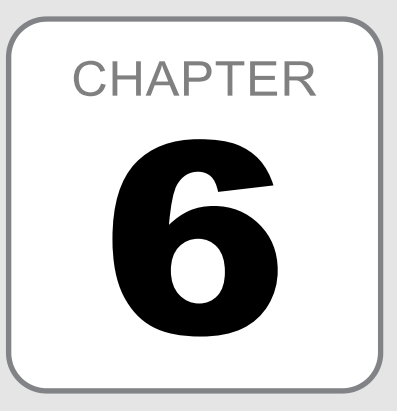

# 交叉分析表

- 建立樞紐分析表
- 加入百分比
- 加入篩選
- 變更樞紐分析表的版面配置
- 區間分組
- 直接對數值區間分組
- 地區文字內容分組
- 取消群組
- 取得樞紐分析表內容 GETPIVOTDATA()
- 卡方分配右尾機率 CHISQ.DIST.RT()
- 卡方分配右尾機率反函數 CHISQ.INV.RT()
- 卡方檢定 CHISQ.TEST()
- 複選題

市場調查或民意調查,常利用交叉分析表來以探討兩個類別變數間之 關聯性(如:地區別與某政策之贊成與否、性別與偏好政黨、教育程度與 使用品牌、品牌與購買原因、……)。

於 Excel 中,交叉分析表除可利用前章所提到之 COUNTIFS()函數進 行求算以外;還可以利用『樞紐分析表』或『模擬分析/運算列表』來建立。 不過,還是以『樞紐分析表』較為簡單。所以,我們就僅介紹『樞紐分析 表』。

### 6-1 建立樞紐分析表

茲以範例 Ch06.xlsx 『每月次數與零用金』工作表為例,進行說明建立 交叉分析表之過程,該表有 200 筆受訪者每月到星巴克消費之次數及其基 本資料,各欄內之代碼意義請參見表內文字說明。

-

|    | Α  | В  | С   | D  | Е  | F | G            | Н  | Ι        |
|----|----|----|-----|----|----|---|--------------|----|----------|
| 1  | 編號 | 次數 | 零用金 | 性別 | 年齡 |   |              |    |          |
| 2  | 1  | 1  | 2   | 2  | 2  |   | 每月到星巴克       | 次數 | 性別       |
| 3  | 2  | 2  | 2   | 2  | 2  |   | 1.~3         |    | 1.男      |
| 4  | 3  | 2  | 2   | 1  | 1  |   | 2.4~9        |    | 2.女      |
| 5  | 4  | 1  | 1   | 2  | 2  |   | 3.10~        |    |          |
| 6  | 5  | 1  | 2   | 1  | 2  |   |              |    |          |
| 7  | 6  | 1  | 1   | 1  | 2  |   | 每月零用金        |    | 年齡       |
| 8  | 7  | 1  | 3   | 2  | 2  |   | 1.<5000      |    | 1.~20歲   |
| 9  | 8  | 1  | 3   | 1  | 2  |   | 2.5001~10000 |    | 2.21~30歲 |
| 10 | 9  | 2  | 3   | 2  | 2  |   | 3.10001~     |    | 3.30歲~   |

建立交叉分析表(樞紐分析表)之步驟為:

- STEP1 以滑鼠單按問卷資料之任一儲存格
- STEP 2 按『插入/表格/樞紐分析表』 編分析表 3 4 時入『建立樞紐分析表』對 話方塊

| 建立樞紐分析表                          | ? | ×  |
|----------------------------------|---|----|
| 選擇您要分析的資料                        |   |    |
| ● 選取表格或範圍(S)                     |   |    |
| 表格/範圍①: 每月次數與零用金!\$A\$1:\$E\$201 |   | Ť  |
| ○使用外部資料來源(U)                     |   |    |
| 選擇連線(C)                          |   |    |
| 連線名稱:                            |   |    |
| ○使用此活頁簿的資料模型(D)                  |   |    |
| 選擇您要放置樞紐分析表的位置                   |   |    |
| ● 新工作表(N)                        |   |    |
| ○ 已經存在的工作表(E)                    |   |    |
| 位置(L):                           |   | Î  |
| 選擇您是否要分析多個表格                     |   |    |
| □新増此資料至資料模型(M)                   |   |    |
| 確定                               |   | 取消 |

- STEP3 於上半部,選「選取表格或範圍(S)」,其內所顯示者恰為問卷資料 之範圍(Excel 會自動判斷正確範圍,若有不適,仍可自行輸入或 重選正確之範圍)
- STEP 4 於下半部,選「已經存在的工作表(E)」項,續選按 K3 儲存格。表欲 將樞紐分析表安排於目前工作表之 K3 處

| 建立樞紐分析表                           | ? | × |
|-----------------------------------|---|---|
| 選擇您要分析的資料                         |   |   |
| ● 選取表格或範圍(S)                      |   |   |
| 表格/範圍(D: 每月次數與零用金!\$A\$1:\$E\$201 |   | Ť |
| ○使用外部資料來源(U)                      |   |   |
| 選擇連線(C)                           |   |   |
|                                   |   |   |
| ○ 使用此活頁簿的資料模型(D)                  |   |   |
| 選擇您要放置樞紐分析表的位置                    |   |   |
| ○ 新工作表( <u>N</u> )                |   |   |
| ● 已經存在的工作表(E)                     |   |   |
| 位置(L): 每月次數與零用金!\$K\$3            |   | Ť |
| 選擇您是否要分析多個表格                      |   |   |
| □新增此資料至資料模型(M)                    |   |   |
| 確定                                | 取 | 消 |

若選「新工作表(N)」,將再自動產生一新的工作表,以顯示樞紐分 析表。

STEP 5 按 按 鈕,續利用捲動軸,轉到可以看見 K3 儲存格之位置, 可發現已有一空白的樞紐分析表,且右側也有一個『樞紐分析表欄 位』窗格

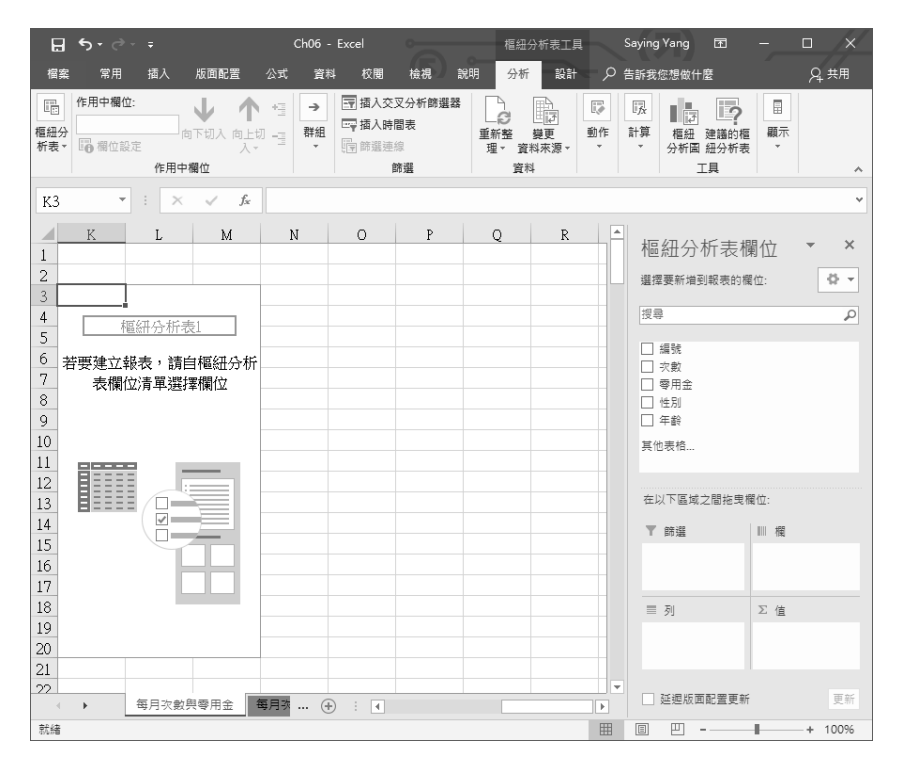

STEP 6

▲ 於右側『樞紐分析表欄位』窗格上方之『選擇要新增到報表的欄位:』 處,以拖曳之方式,將『□零用金』拉到下方『在以下區域之間拖 曳欄位:』處之『欄』方塊(Ⅲ覆)內;將『□次數』項拉到『列』 方塊(■列)內;將『□性別』拉到『∑值』方塊(∑值)內,可 求得初始樞紐分析表,表內所求算之統計量,其預設值為求算選取 欄位(性別)之加總。因為,係要求人數(即項目個數),故將那 一個欄位拖曳到『∑值』方塊,均不影響本例之求算動作。

#### 交叉分析表

6

| Kŝ | 5 <b>-</b> - | $\times \checkmark$ | $f_X$ | 加  | 總 - 性別 | ıl |   |   |   |              |                                         |         | ~    |
|----|--------------|---------------------|-------|----|--------|----|---|---|---|--------------|-----------------------------------------|---------|------|
|    | K            | L                   | М     | N  | 0      | P  | Q | R | S | ▲<br>+10     |                                         | 11 (-)  | ~    |
| 1  |              |                     |       |    |        |    |   |   |   | 个回           | >>>>///衣作                               | 朝1业 ·   | ^    |
| 2  |              |                     |       |    |        |    |   |   |   | 選拶           | 睪要新增到報表的制                               | 1位:     | - Q  |
| 3  | 加總 - 性別      | 欄標籤 ⊻               |       |    |        |    |   |   |   |              |                                         |         |      |
| 4  | 列標籤 💽        | 1                   | 2     | 3  | 總計     |    |   |   |   | 搜判           | 2                                       |         | P    |
| 5  | 1            | 79                  | 117   | 45 | 241    |    |   |   |   |              | 45 2.4                                  |         |      |
| 6  | 2            | 13                  | 28    | 24 | 65     |    |   |   |   |              | の思いた                                    |         |      |
| 7  | 3            | 6                   | 9     | 10 | 25     |    |   |   |   |              | 零用金                                     |         |      |
| 8  | 總計           | 98                  | 154   | 79 | 331    |    |   |   |   | $\checkmark$ | 性別                                      |         |      |
| 9  |              |                     |       |    |        |    |   |   |   |              | 年齢                                      |         |      |
| 10 |              |                     |       |    |        |    |   |   |   | 其任           | 也表格                                     |         |      |
| 11 |              |                     |       |    |        |    |   |   |   |              |                                         |         |      |
| 12 |              |                     |       |    |        |    |   |   |   |              |                                         |         |      |
| 13 |              |                     |       |    |        |    |   |   |   | 在            | 以下區域之間拖曳相                               | 單位:     |      |
| 14 |              |                     |       |    |        |    |   |   |   | T            | 篩選                                      | Ⅲ 楣     |      |
| 15 |              |                     |       |    |        |    |   |   |   |              |                                         | 索田全     | -    |
| 16 |              |                     |       |    |        |    |   |   |   |              |                                         |         |      |
| 17 |              |                     |       |    |        |    |   |   |   |              |                                         |         |      |
| 18 |              |                     |       |    |        |    |   |   |   |              | 列                                       | Σ 值     |      |
| 19 |              |                     |       |    |        |    |   |   |   | 7            | * / / / / / / / / / / / / / / / / / / / | 加總 - 性別 | *    |
| 20 |              |                     |       |    |        |    |   |   |   |              |                                         |         |      |
| 21 |              |                     |       |    |        |    |   |   |   |              |                                         |         | _    |
| 22 |              |                     |       |    |        |    |   |   |   | -            | 延過版面配需更新                                |         | 更新   |
|    | () 等         | 月灭數與零用語             | £ 18  | 月亮 | (+)    | •  |   |   | • |              | ととなる目的目気が                               |         | 2.41 |
| 就編 | ł            |                     |       |    |        |    |   |   |   |              | ─ -                                     | + +     | 100% |

STEP 7 於『Σ值』方塊,單按『加總-性別』項(加總-性別 →)右側之下 拉鈕,續選「值欄位設定(N)...」,轉入『值欄位設定』對話方塊

| 值欄位設定             |                  |          | ? | × |
|-------------------|------------------|----------|---|---|
| 來源名稱: 性           | 別                |          |   |   |
| 自訂名稱( <u>C</u> ): | 加總 - 性別          |          |   |   |
| 摘要值方式             | 值的顯示方式           |          |   |   |
| 摘要值欄位:            | 方式( <u>S</u> )   |          |   |   |
| 選擇您要用?<br>來自所選欄(  | 來摘要的計算類型<br>位的資料 |          |   |   |
| 加總                |                  | <b>^</b> |   |   |
| 計數                |                  |          |   |   |
| 平均值               |                  |          |   |   |
| 最大                |                  |          |   |   |
| 最小                |                  |          |   |   |
| 乘積                |                  | ~        |   |   |
|                   |                  |          |   |   |
|                   |                  |          |   |   |
| 數值格式( <u>N</u>    | )                | 確定       | 取 | 淌 |

於『摘要值欄位方式(S)』處將其改為「計數」,以求算出現次數(即 STEP 8 記錄數);續於上方『自訂名稱(C)』處,將原內容改為『人數』

| <ul> <li>來源名稱:性別</li> <li>自訂名稱(C): 人數</li> <li>摘要值方式 值的顯示方式</li> <li>摘要值欄位方式(S)</li> <li>選擇您要用來摘要的計算類型</li> <li>來自所選欄位的資料</li> <li>加總</li> <li>不</li> </ul>                                                                                                    |                                                                             |
|----------------------------------------------------------------------------------------------------|-----------------------------------------------------------------------------|
| 來源名稱:性別 自訂名稱(C):人數 摘要值方式 值的顯示方式 摘要值欄位方式(S) 選擇您要用來摘要的計算類型 來自所選欄位的資料 加總 和                                                                                                    |                                                                             |
| <ul> <li>自訂名稱(C): 人數</li> <li>摘要值方式 值的顯示方式</li> <li>摘要值欄位方式(S)</li> <li>選擇您要用來摘要的計算類型</li> <li>來自所選欄位的資料</li> <li>加總</li> <li>不</li> <li>計數</li> <li>平均值</li> </ul>                                                                                                    |                                                                             |
| 日前名傳し:     八気       摘要值方式     值的顯示方式       摘要值欄位方式(S)        選擇您要用來摘要的計算類型        來自所選欄位的資料        加總        亚均值                                                                                                    |                                                                             |
| 摘要值方式     值的顯示方式       摘要值欄位方式(S)       選擇您要用來摘要的計算類型       來自所選欄位的資料       加總       不       計數       平均值                                                                                                    |                                                                             |
| 摘要值欄位方式(S)<br>選擇您要用來摘要的計算類型<br>來自所選欄位的資料<br>加總<br>平均值                                                                                                    |                                                                             |
| 摘要值欄位方式(S)<br>選擇您要用來摘要的計算類型<br>來目所選欄位的資料<br>加總<br>計數<br>平均值                                                                                                    |                                                                             |
| 選擇您要用來摘要的計算類型<br>來自所選欄位的資料       加總     ^       計數                                                                                                    |                                                                             |
| 來自所選欄位的資料<br>加總<br>計數<br>平均值                                                                                                    |                                                                             |
| 加總<br>計數<br>亚伯伯                                                                                                    |                                                                             |
| 計數                                                                                                    |                                                                             |
|                                                                                                    |                                                                             |
|                                                                                                    |                                                                             |
| 取八<br>  黒小                                                                                                    |                                                                             |
| 乘待 ∨                                                                                                    |                                                                             |
|                                                                                                    |                                                                             |
|                                                                                                    |                                                                             |
|                                                                                                    |                                                                             |
| 動信格式(N) 確定 取消                                                                                                    |                                                                             |
|                                                                                                    |                                                                             |
|                                                                                                    |                                                                             |
|                                                                                                    |                                                                             |
|                                                                                                    |                                                                             |
| 安 🛯 籠 🛛 鈕,K3 儲存格處之樞紐分析表ヒ                                                                                                    | 土坎為人                                                                        |
|                                                                                                    |                                                                             |
| K3 * : × ✓ 糸 人數                                                                                                    |                                                                             |
| ▲ K L M N O P Q R S ▲ 樞紐分                                                                                                    | 析表欄位                                                                        |
| 2 選擇要新增男                                                                                                    | 剖報表的欄位:                                                                     |
| 3 人数欄標籤 ▽                                                                                                    |                                                                             |
| 4 前連羅 ▼ 1 2 3 28計                                                                                                    |                                                                             |
| 4 列標籤         1         2         3         總計         要求           5         1         50         70         25         145         ####################################                                                                                                    |                                                                             |
| 4 列標籤         1         2         3         線計         理尋           5         1         50         70         25         145         □         □         □         □         □         □         □         □         □         □         □         □         □         □         □         □         □         □         □         □         □         □         □         □         □         □         □         □         □         □         □         □         □         □         □         □         □         □         □         □         □         □         □         □         □         □         □         □         □         □         □         □         □         □         □         □         □         □         □         □         □         □         □         □         □         □         □         □         □         □         □         □         □         □         □         □         □         □         □         □         □         □         □         □         □         □         □         □         □         □         □         □         □                                                                                                    |                                                                             |
| 4         列標籤         1         2         3         總計         理母           5         1         50         70         25         145         □         □         □         □         □         □         □         □         □         □         □         □         □         □         □         □         □         □         □         □         □         □         □         □         □         □         □         □         □         □         □         □         □         □         □         □         □         □         □         □         □         □         □         □         □         □         □         □         □         □         □         □         □         □         □         □         □         □         □         □         □         □         □         □         □         □         □         □         □         □         □         □         □         □         □         □         □         □         □         □         □         □         □         □         □         □         □         □         □         □         □         □         <                                                                                                    |                                                                             |
| 4 <b>分析版 · 1 2 3 統計</b><br>5 1 50 70 25 145<br>6 2 7 17 16 40<br>7 3 3 6 6 15<br>8 <b>統計</b> 60 93 47 200<br>9                                                                                                    |                                                                             |
| 4 列研第 → 1 2 3 48計<br>5 1 50 70 25 145<br>6 2 7 1 71 16 40<br>7 3 3 3 6 6 15<br>8 48計 60 93 47 200<br>9 0 0 0 0 0 0 0 0 0 0 0 0 0 0 0 0 0 0 0                                                                                                    |                                                                             |
| 4         列標籤         1         2         3         第         理導           5         1         50         70         25         145                                                                                                    |                                                                             |
| 4         列標籤         1         2         3         第         理書           5         1         50         70         25         145         ()         ()         ()         ()         ()         ()         ()         ()         ()         ()         ()         ()         ()         ()         ()         ()         ()         ()         ()         ()         ()         ()         ()         ()         ()         ()         ()         ()         ()         ()         ()         ()         ()         ()         ()         ()         ()         ()         ()         ()         ()         ()         ()         ()         ()         ()         ()         ()         ()         ()         ()         ()         ()         ()         ()         ()         ()         ()         ()         ()         ()         ()         ()         ()         ()         ()         ()         ()         ()         ()         ()         ()         ()         ()         ()         ()         ()         ()         ()         ()         ()         ()         ()         ()         ()         ()         ()         ()                                                                    | 乙間拖曳覆位:                                                                     |
| 4 列標籤         1         2         3         第         理時           5         1         50         70         25         145                                                                                                    | 2間拖曳稽位:                                                                     |
| 4 列標籤         1         2         3 編計         運行           5         1         50         70         25         145                                                                                                    | 之間拖曳欄位:<br>Ⅲ 欄<br>☞用金                                                       |
| 4 列標籤         1         2         3         3         6         5         二         第         二         第         二         第         二         第         二         第         二         第         二         第         二         第         二         第         3         3         6         6         15         二         二         第         第         第         第         第         第         第         第         第         第         第         第         第         第         第         第         第         第         第         第         第         1         1         1         1         1         1         1         1         1         1         1         1         1         1         1         1         1         1         1         1         1         1         1         1         1         1         1         1         1         1         1         1         1         1         1         1         1         1         1         1         1         1         1         1         1         1         1         1         1         1         1         1         1         1<                                                                                                    | 2間拍東欄位:<br>111 欄<br>専用金<br>22 倍                                             |
| 4 列研第         ●         1         2         3         3         6         5         二 項称           5         1         50         70         25         145         二         二 項称           6         2         7         17         16         40         二 項求         2 突救         2 零数         2 零数         2 零 型         2 零 型         2 ~ 2 ©         2 ~ 2 ©         2 ~ 2 ©         2 ~ 2 ©         2 ~ 2 © | 2間拾売増<br>(型)<br>(型)<br>(型)<br>(型)<br>(型)<br>(型)<br>(型)<br>(型)<br>(型)<br>(型) |
| 4 列頻第         1         2         3         3         6         15         二         二         1         二         2         3         3         5         5         1         3         2         3         3         3         4         3         3         3         3         3         3         3         3         3         3         3         3         3         3         3         3         3         3         3<                                                                                                    | 2間拍売増<br>電用金<br>▼ Σ 値<br>人数                                                 |
|                                                                                                    | 2間拍曳欄位:<br>同時間空間全<br>マレン(人数)                                                |

STEP 10 利用 播動軸按鈕, 將表格調往 螢幕左上角, 以節省畫面空間。 點按 L3 儲存格,將其『欄標籤』字串改為『零用金』;點按 K4 儲存格, 將其『列標籤』字串改為『次數』,於L4:N4 輸入各數字所對應之 零用金,並調整適當欄寬;於 K5:K7 輸入各數字所對應之次數,以 利閱讀

STEP **9** 

|   | K    | L     | М          | N      | 0   |
|---|------|-------|------------|--------|-----|
| 4 | 人數   | 零用金 💌 |            |        |     |
| 5 | 次數 💌 | ~5000 | 5001~10000 | 10001~ | 總計  |
| 6 | ~3   | 50    | 70         | 25     | 145 |
| 7 | 4~9  | . 7   | 17         | 16     | 40  |
| 8 | 10~  | 3     | 6          | 6      | 15  |
| 9 | 總計   | 60    | 93         | 47     | 200 |

輸入時,得逐格輸入,無法一次複製多格內容。否則,將獲致下示 之錯誤訊息:

| Micr               | osoft Excel                                                                                                    |                                                                                 |              |                            |               |                                                                                                    |          |                                                                                                  |                           |       | X              |
|--------------------|----------------------------------------------------------------------------------------------------|---------------------------------------------------------------------------------|--------------|----------------------------|---------------|----------------------------------------------------------------------------------------------------|----------|--------------------------------------------------------------------------------------------------|---------------------------|-------|----------------|
| ĺ                  | 無法針對邏定儲存                                                                                                    | 写格執行此變更                                                                         | [,因為會影響到相    | [紐分析表。                     | 請使用欄位<br>     | 清單變更報表,如果您要插<br>定                                                                                                    | 入或刪除儲存格, | 請移動樞紐分                                                                                           | 析表,然                      | 後再試一部 | <del>۲</del> • |
| 按                  | 次數                                                                                                    |                                                                                 | 或零用          | 金                          | • - K         | 之下拉鈕,                                                                                                    | 可就如      | 下示                                                                                               | 之選                        | 單     | :              |
| 3<br>4<br>2↓<br>Z↓ | K       大数       次数       次数       次数       次数       次数       東京       東京       東京       (2)       (2)       (2)       (2)       (2)       (2)       (2)       (2)       (2)       (2)       (2)       (2)       (2)       (2)       (2)       (2)       (2)       (2)       (2)       (2) | L<br>零用金<br>5000<br>(S<br>(①)<br><br>(①)<br><br>(①)<br><br><br><br><br><br><br> | M<br>5001~10 | 000<br>70<br>17<br>6<br>93 | 3<br>2↓<br>₹↓ | K           人數         零]           從最小到最大排序(\$)         從最小到最大排序(\$)           復事         (*)           道師 選(>)         (*)           /2         5001×10000           ※ 10001~         ************************************ |          | M<br>・<br>・<br>の<br>の<br>の<br>の<br>の<br>の<br>の<br>の<br>の<br>の<br>の<br>の<br>の<br>の<br>の<br>の<br>の | 70<br>70<br>17<br>6<br>93 |       |                |
| 23                 |                                                                                                    |                                                                                 |              |                            | 1.77          |                                                                                                    |          | .:                                                                                               |                           |       |                |

選擇要保留或取消那一類別之資料,續按 **#** 鈕,樞紐分析表 可立即改成最新之交叉結果:(假定,取消次數為「**10**~」之類別)

|   | K   | L                | М          | Ν      | 0   |
|---|-----|------------------|------------|--------|-----|
| 4 | 人數  | 零用金 💌            |            |        |     |
| 5 | 次數  | <b>.</b> ▼ ~5000 | 5001~10000 | 10001~ | 總計  |
| 6 | ~3  | 50               | 70         | 25     | 145 |
| 7 | 4~9 | 7                | 17         | 16     | 40  |
| 8 | 總計  | 57               | 87         | 41     | 185 |

-

# 6-3 加入篩選

樞紐分析表內,尚允許加入篩選(如:性別),作為交叉表的上一層 分組依據,以便查閱不同性別,各地區的品牌使用例。

假定,欲續於前文之樞紐分析表內,再加入『年齡』作為篩選。其處 理步驟為:(詳範例 Ch06.xlsx 『加入篩選』工作表)

STEP1 以滑鼠單按樞紐分析表內任一儲存格

| 3  |        | 零用金 ▼   |            |         |         |
|----|--------|---------|------------|---------|---------|
| 4  | 次數     | ~5000   | 5001~10000 | 10001~  | 總計      |
| 5  | ~3     |         |            |         |         |
| 6  | 人數     | 50      | 70         | 25      | 145     |
| 7  | %      | 83.33%  | 75.27%     | 53.19%  | 72.50%  |
| 8  | 4~9    |         |            |         |         |
| 9  | 人數     | 7       | 17         | 16      | 40      |
| 10 | %      | 11.67%  | 18.28%     | 34.04%  | 20.00%  |
| 11 | 10~    |         |            |         |         |
| 12 | 人數     | 3       | 6          | 6       | 15      |
| 13 | %      | 5.00%   | 6.45%      | 12.77%  | 7.50%   |
| 14 | 人數 的加總 | 60      | 93         | 47      | 200     |
| 15 | %的加總   | 100.00% | 100.00%    | 100.00% | 100.00% |

STEP2 於右側『樞紐分析表欄位』窗格上方之『選擇要新增到報表的欄位』 處,以滑鼠拖曳『□年齡』欄位。將其拉到『在以下區域之間拖曳 欄位:』處之『篩選』方塊(▼篩選)內,即可完成加入篩選依據 之設定,獲致新的樞紐分析表,其篩選欄位係安排於 K1 位置

|    | К        | L               | М                | N       | 0       | Р | <b>^</b> |              | 問⇔▼¥        |
|----|----------|-----------------|------------------|---------|---------|---|----------|--------------|-------------|
| 1  | 年齢       | (全部) 💌          |                  |         |         |   |          | 恤益分析衣(       | 阑1业         |
| 2  |          |                 |                  |         |         |   |          | 選擇要新增到報表的相   | 留位: ↓ ▼     |
| 3  |          | 零用金 💌           |                  |         |         |   |          |              |             |
| 4  | 次數 ▼     | ~5000           | 5001~10000       | 10001~  | 總計      |   |          | 搜尋           | Q           |
| 5  | ~3       |                 |                  |         |         |   |          | 何時           |             |
| 6  | 人數       | 50              | 70               | 25      | 145     |   |          | □ 端派<br>✓ 次數 |             |
| 7  | %        | 83.33%          | 75.27%           | 53.19%  | 72.50%  |   |          | ✓ 零用金        |             |
| 8  | 4~9      |                 |                  |         |         |   |          | ✓ 性別         |             |
| 9  | 人數       | 7               | 17               | 16      | 40      |   |          | ✓ 年齢         |             |
| 10 | %        | 11.67%          | 18.28%           | 34.04%  | 20.00%  |   |          | 其他表格         |             |
| 11 | 10~      |                 |                  |         |         |   |          |              |             |
| 12 | 人數       | 3               | 6                | 6       | 15      |   |          | 在以下區域之間拖曳    | 欄位:         |
| 13 | %        | 5.00%           | 6.45%            | 12.77%  | 7.50%   |   |          | T 00.38      | 100 455     |
| 14 | 人數 的加總   | 60              | 93               | 47      | 200     |   |          | T師題          | 制化          |
| 15 | %的加總     | 100.00%         | 100.00%          | 100.00% | 100.00% |   |          | 年齢           | 零用金 ▼       |
| 16 |          |                 |                  |         |         |   |          |              |             |
| 17 |          |                 |                  |         |         |   |          |              |             |
| 18 |          |                 |                  |         |         |   |          | ■ 列          | と値          |
| 19 |          |                 |                  |         |         |   |          | 次數 ▼         | 人數 🔻        |
| 20 |          |                 |                  |         |         |   |          | ∑值 ▼         | % •         |
| 21 |          |                 |                  |         |         |   |          |              |             |
| 22 |          | ANY 102 40 1 40 | 100 (+ TT 402 T) | 0.      |         |   |          | □ 延興版面配署更新   | <b>新</b> 更新 |
| 4  | ▶ 加∧     | 師班 加入路          | 道課首 個夕           | (+) :   | •       |   |          |              |             |
| 就緒 | NUM LOCK |                 |                  |         |         |   |          | ▣ ─          | + 100%      |

若要刪除,亦同樣以拖曳方式將篩選欄位(『年齡』),拖離『篩 選』方塊即可。

以「**年齡**」為篩選依據之樞紐分析表,會於上方加有一下拉式選擇表 (<del>年齡 (全部)</del>)。目前其上顯示「(**全**部)」,故樞紐分析表內,所 顯示者為全部資料的交叉表分析結果。欲查閱不同年齡資料時,可單按右 側之下拉鈕,將顯示各年齡之內容以供選擇:

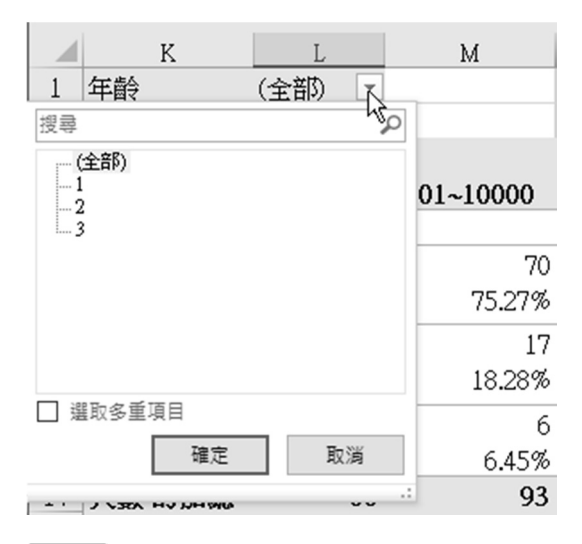

選妥後,按 **避** 鈕,樞紐分析表內容將轉為僅顯示該年齡之內容而 已。如,僅過濾出「2」(年齡 21~30)之資料而已:

|    | К      | L       | М          | Ν       | 0       |
|----|--------|---------|------------|---------|---------|
| 1  | 年齡     | 2 🖵     |            |         |         |
| 2  |        |         |            |         |         |
| 3  |        | 零用金 💌   |            |         |         |
| 4  | 次數 ▼   | ~5000   | 5001~10000 | 10001~  | 總計      |
| 5  | ~3     |         |            |         |         |
| 6  | 人數     | 38      | 58         | 18      | 114     |
| 7  | %      | 84.44%  | 77.33%     | 48.65%  | 72.61%  |
| 8  | 4~9    |         |            |         |         |
| 9  | 人數     | 5       | 13         | 14      | 32      |
| 10 | %      | 11.11%  | 17.33%     | 37.84%  | 20.38%  |
| 11 | 10~    |         |            |         |         |
| 12 | 人數     | 2       | 4          | 5       | 11      |
| 13 | %      | 4.44%   | 5.33%      | 13.51%  | 7.01%   |
| 14 | 人數 的加總 | 45      | 75         | 37      | 157     |
| 15 | %的加總   | 100.00% | 100.00%    | 100.00% | 100.00% |

-

6

# 6-4 變更樞紐分析表的版面配置

欲變更樞紐分析表的版面配置,如:將樞紐分析表資料進行轉軸(移 轉欄列方向)或移動資料項位置,均可以直接拖放欄位方式,來更改樞紐 分析表資料的版面配置。當重新組織樞紐分析表的資料時,它會自動重新 計算,且不影響來源資料。

#### ▶ 欄列位置互換

欲將樞紐分析表進行轉軸(移轉欄列方向),其處理步驟為:(詳範例 Ch06.xlsx 『欄列位置互換』工作表)

STEP1 以滑鼠單按樞紐分 析表內任一儲存格

|   | K    | L     | М          | N      | 0   |
|---|------|-------|------------|--------|-----|
| 3 | 人數   | 零用金▼  |            |        |     |
| 4 | 次數 🔹 | ~5000 | 5001~10000 | 10001~ | 總計  |
| 5 | ~3   | 50    | 70         | 25     | 145 |
| 6 | 4~9  | 7     | - 17       | 16     | 40  |
| 7 | 10~  | 3     | 6          | 6      | 15  |
| 8 | 總計   | 60    | 93         | 47     | 200 |

STEP2 於右側『樞紐分析表 欄位』窗格,以滑鼠

> 拖曳方式,將『欄』與『列』之內容互換位置,欄/列內容即可互換: (目前 K5:K7 之欄標籤內容為各不同之零用金別,只是 K4 之標題 仍為"次數"; L4:N4 之列標籤內容為各次數別,只是 L3 之標題仍 為"零用金")

|    | K          | L     | М   | N   | 0   | Р |     |                           | 88 /        | _ ~      |
|----|------------|-------|-----|-----|-----|---|-----|---------------------------|-------------|----------|
| 3  | 人數         | 零用金 💌 |     |     |     |   |     | 樞紐分析表的                    | 阑1 <u>□</u> | * ^      |
| 4  | 次數 ▼       | ~3    | 4~9 | 10~ | 總計  |   |     | 選擇要新增到報表的相                | 閣位:         | - 45 - v |
| 5  | ~5000      | 50    | 7   | 3   | 60  |   |     |                           |             |          |
| 6  | 5001~10000 | 70    | 17  | 6   | 93  |   |     | 搜尋                        |             | Q        |
| 7  | 10001~     | 25    | 16  | 6   | 47  |   |     |                           |             |          |
| 8  | 總計         | 145   | 40  | 15  | 200 |   |     | □ 端派                      |             | <u> </u> |
| 9  |            |       |     |     |     |   |     | <ul> <li>✓ 零用金</li> </ul> |             |          |
| 10 |            |       |     |     |     |   |     | ✓ 性別                      |             |          |
| 11 |            |       |     |     |     |   |     | □ 年龄                      |             | Ŧ        |
| 12 |            |       |     |     |     |   |     | 在以下區域之間拖曳                 | 欄位:         |          |
| 13 |            |       |     |     |     |   |     |                           | ing tax."   |          |
| 14 |            |       |     |     |     |   |     | ▼ 篩選                      | Ⅲ 棍         |          |
| 15 |            |       |     |     |     |   |     |                           | 次數          | -        |
| 16 |            |       |     |     |     |   |     |                           |             |          |
| 17 |            |       |     |     |     |   |     | ■ 列                       | Σ值          |          |
| 18 |            |       |     |     |     |   |     | 零用金 ▼                     | 人數          | -        |
| 19 |            |       |     |     |     |   |     |                           |             |          |
| 20 |            |       |     |     |     |   | -   |                           |             |          |
| 4  | ▶ 根        | 列位置互換 | 欄?  | . + |     |   | Þ   | 延遲版面配置更新                  | Ť           | 更新       |
| 就緒 | NUM LOCK   |       |     |     |     |   | III | ▣                         | + +         | 100%     |

▶6-15

STEP<u>3</u>將K4之標題改為"零用金", L3之標題改為"次數",使標 題與其內容相符

|   | K          | L    | М   | Ν   | 0   |
|---|------------|------|-----|-----|-----|
| 3 | 人數         | 次數 💽 |     |     |     |
| 4 | 零用金 🔻      | ~3   | 4~9 | 10~ | 總計  |
| 5 | ~5000      | 50   | 7   | 3   | 60  |
| 6 | 5001~10000 | 70   | 17  | б   | 93  |
| 7 | 10001~     | 25   | 16  | б   | 47  |
| 8 | 總計         | 145  | 40  | 15  | 200 |

#### ▶ 移動樞紐分析表資料項目

移動樞紐分析表資料項目位置,當然可於『樞紐分析表欄位』窗格之 『Σ值』方塊,以拖曳方式進行移動位置。但也可以於樞紐分析表上,直接 以滑鼠進行拖曳!

於範例 Ch06.xlsx 『移 動資料項目』工作表之樞 紐分析表,若欲將『人數』 與『%』兩資料項,進行互 換位置:

|    | K      | L       | М          | N       | 0       |
|----|--------|---------|------------|---------|---------|
| 3  |        | 零用金 ▼   |            |         |         |
| 4  | 次數 🔹   | ~5000   | 5001~10000 | 10001~  | 總計      |
| 5  | ~3     |         |            |         |         |
| 6  | 人數     | 50      | 70         | 25      | 145     |
| 7  | %      | 83.33%  | 75.27%     | 53.19%  | 72.50%  |
| 8  | 4~9    |         |            |         |         |
| 9  | 人數     | 7       | 17         | 16      | 40      |
| 10 | %      | 11.67%  | 18.28%     | 34.04%  | 20.00%  |
| 11 | 10~    |         |            |         |         |
| 12 | 人數     | 3       | 6          | 6       | 15      |
| 13 | %      | 5.00%   | 6.45%      | 12.77%  | 7.50%   |
| 14 | 人數 的加總 | 60      | 93         | 47      | 200     |
| 15 | %的加總   | 100.00% | 100.00%    | 100.00% | 100.00% |

其處理步驟為:

| STEP 1        | 以滑鼠單按 K6 之             |    | K      | L       | М          | N       | 0       |
|---------------|------------------------|----|--------|---------|------------|---------|---------|
|               | 『人數』標題                 | 3  |        |         |            |         |         |
|               |                        | 4  | 次數     | ~5000   | 5001~10000 | 10001~  | 總計      |
|               |                        | 5  | ~3     |         |            |         |         |
| STEP <u>2</u> | 將滑鼠移往『人數』              | 6  | %      | 83.33%  | 75.27%     | 53.19%  | 72.50%  |
|               | <b>栖</b> 駬 之 上 線 框 邊 , | 7  | 人數     | 50      | 70         | 25      | 145     |
|               | 标思之上移性发                | 8  | 4~9    |         |            |         |         |
|               | 指標將由空心十字               | 9  | %      | 11.67%  | 18.28%     | 34.04%  | 20.00%  |
|               | <b>補 为 Ⅲ 占 迩 </b> 商    | 10 | 人數     | 7       | 17         | 16      | 40      |
|               | <b></b> 瞬              | 11 | 10~    |         |            |         |         |
|               | ( 🚯),按住滑鼠拖             | 12 | %      | 5.00%   | 6.45%      | 12.77%  | 7.50%   |
|               |                        | 13 | 人數     | 3       | 6          | 6       | 15      |
|               | 曳,拖到 <sup>。</sup> %』標題 | 14 | %的加總   | 100.00% | 100.00%    | 100.00% | 100.00% |
|               | 之下,再鬆開滑鼠,              | 15 | 人數 的加總 | 60      | 93         | 47      | 200     |

將可獲致已移妥資料項目的新樞紐分析表

## 6-5 區間分組

無論是文字、日期或數字,於樞紐分析表中,均是將不重複出現之內 容視為一個類別,去求算交叉表之相關統計數字。當碰上重複性較低之日 期或數字,很可能每一個數值均是唯一,而產生幾乎無法縮減類別之情況。

如,範例 Ch06.xlsx 『運動時間未分組』工作表,性別交叉每次運動時間之結果,有很多種時間係獨立存在產生一列內容,由於組數太多,於資料分析時並無多大作用:

|    | В  | С            | D | E      | F   | G | Н  |
|----|----|--------------|---|--------|-----|---|----|
| 1  | 性別 | 每次運動<br>時間/分 |   |        |     |   |    |
| 2  | 1  | 120          |   |        |     |   |    |
| 3  | 1  | 10           |   | 人數     | 性別・ |   |    |
| 4  | 2  | 0            |   | 運動時間 🔻 | 男   | 女 | 總計 |
| 5  | 2  | 120          |   | 0      | 3   | 7 | 10 |
| 6  | 1  | 120          |   | 10     | - 1 | 1 | 2  |
| 7  | 1  | 15           |   | 15     | 1   | 2 | 3  |
| 8  | 1  | 150          |   | 30     | 2   | 9 | 11 |
| 9  | 2  | 30           |   | 40     |     | 1 | 1  |
| 10 | 2  | 0            |   | 45     | 1   |   | 1  |

較理想之方式為將每次運動時間分組,以縮減其組數。假定,要將每次運動時間分為 0~30、31~60、61~90、91~120 與 121~五組。可於資料表 尾部,新增一『時間分組』欄以

=IF(C2<=30,1,IF(C2<=60,2,IF(C2<=90,3,IF(C2<=120,4,5))))

之運算式,將其分為五組。重建一次樞紐分析表,即可得到經縮減組數後 之交叉表:(詳範例 Ch06.xlsx『性別交叉運動時間-分組』工作表)

| D2 |    | •  | × 🗸          | f <sub>x</sub> : | =IF(C2<=30 | ),1,IF(C2<≠60,2 | 2,IF(C2<=90,3 | 3,IF(C2< | =120,4,5)))) |
|----|----|----|--------------|------------------|------------|-----------------|---------------|----------|--------------|
|    | А  | В  | С            | D                | E          | F               | G             | Н        | I            |
| 1  | 編號 | 性別 | 每次運動<br>時間/分 | 時間<br>分組         |            |                 |               |          |              |
| 2  | 1  | 1  | 120          | 4                |            |                 |               |          |              |
| 3  | 2  | 1  | 10           | 1                |            | 人數              | 性別・           |          |              |
| 4  | 3  | 2  | 0            | 1                |            | 時間分組 🔽          | 1             | 2        | 總計           |
| 5  | 4  | 2  | 120          | 4                |            | 1               | 7             | 19       | 26           |
| 6  | 5  | 1  | 120          | 4                |            | 2               | 18            | 9        | 27           |
| 7  | 6  | 1  | 15           | 1                |            | 3               | 7             | 10       | 17           |
| 8  | 7  | 1  | 150          | 5                |            | 4               | 20            | 15       | 35           |
| 9  | 8  | 2  | 30           | 1                |            | 5               | 7             | 3        | 10           |
| 10 | 9  | 2  | 0            | 1                |            | 總計              | 59            | 56       | 115          |

將 F5:F9 時間分組與 G4:H4 性別之數字改為字串,將更易判讀樞紐分 析表之內容:

|    | F      | G   |    | Н  | Ι   |
|----|--------|-----|----|----|-----|
| 3  | 人數     | 性別  | -  |    |     |
| 4  | 時間分組 💌 | 男   | 女  |    | 總計  |
| 5  | 0~30   |     | 7  | 19 | 26  |
| 6  | 31~60  | 1   | .8 | 9  | 27  |
| 7  | 61~90  |     | 7  | 10 | 17  |
| 8  | 91~120 | . 2 | 20 | 15 | 35  |
| 9  | 121~   |     | 7  | 3  | 10  |
| 10 | 總計     | 5   | 9  | 56 | 115 |

當然,也可以前文之技巧,一次即求出人數及縱向百分比:(詳範例 Ch06.xlsx『性別交叉運動時間-分組加上%』工作表)

|    | F      | G      | Н      | Ι      |
|----|--------|--------|--------|--------|
| 3  |        | 性別 🔽   |        |        |
| 4  | 時間分組 💌 | 男      | 女      | 總計     |
| 5  | 0~30   |        |        |        |
| 6  | 人數     | 7      | 19     | 26     |
| 7  | %      | 11.9%  | 33.9%  | 22.6%  |
| 8  | 31~60  |        |        |        |
| 9  | 人數     | 18     | 9      | 27     |
| 10 | %      | 30.5%  | 16.1%  | 23.5%  |
| 11 | 61~90  |        |        |        |
| 12 | 人數     | 7      | 10     | 17     |
| 13 | %      | 11.9%  | 17.9%  | 14.8%  |
| 14 | 91~120 |        |        |        |
| 15 | 人數     | 20     | 15     | 35     |
| 16 | %      | 33.9%  | 26.8%  | 30.4%  |
| 17 | 121~   |        |        |        |
| 18 | 人數     | 7      | 3      | 10     |
| 19 | %      | 11.9%  | 5.4%   | 8.7%   |
| 20 | 人數 的加總 | 59     | 56     | 115    |
| 21 | %的加總   | 100.0% | 100.0% | 100.0% |

由此一表中,可看出:男性運動時間以 91~120 分鐘居最多數(33.9%); 女性則為 0~30 分鐘(33.9%),看起來女生似乎比男生較不願意運動。不 過,由於未進行獨立性檢定,我們還不能斷下結論。有關獨立性檢定之作 法,詳本章下文之說明。

、馬上繱習

依範例 Ch06.xlsx<sup>®</sup>年齡分組交 叉性別』工作表之性別與年齡 資料,將年齡分為『~35』與 『36~』兩組,建立性別交叉年 齡之筆數與縱向百分比:

|   | А   | В  | С  | D  | E  | F      | G    |
|---|-----|----|----|----|----|--------|------|
| 1 | 姓名  | 性別 | 部門 | 職稱 | 年齢 | 薪資     | 年齢分組 |
| 2 | 謝龍盛 | 男  | 業務 | 專員 | 33 | 45,000 |      |
| 3 | 梁國棟 | 男  | 業務 | 專員 | 27 | 26,800 | -    |
| 4 | 黃啟川 | 男  | 業務 | 專員 | 28 | 39,800 |      |
| 5 | 吳志明 | 男  | 業務 | 主任 | 43 | 52,000 |      |

|    | G    | Н | I      | J       | К       | L       |
|----|------|---|--------|---------|---------|---------|
| 1  | 年齢分組 |   |        | 性別 💌    |         |         |
| 2  | ~35  |   | 年齢 🔻   | 女       | 男       | 總計      |
| 3  | ~35  |   | ~35    |         |         |         |
| 4  | ~35  |   | 人數     | 2       | 3       | 5       |
| 5  | 36~  |   | %      | 40.00%  | 75.00%  | 55.56%  |
| 6  | 36~  |   | 36~    |         |         |         |
| 7  | ~35  |   | 人數     | 3       | 1       | 4       |
| 8  | 36~  |   | %      | 60.00%  | 25.00%  | 44.44%  |
| 9  | ~35  |   | 人數 的加總 | 5       | 4       | 9       |
| 10 | 36~  |   | %的加總   | 100.00% | 100.00% | 100.00% |

年齡分組處 G2 可使用:=IF(E2<=35,"~35","36~")

|--|

依範例 Ch06.xlsx<sup>®</sup>性別交叉所 得』工作表資料,將所得分為 <sup>®</sup>~40000』、<sup>®</sup>40001~50000』 與<sup>®</sup>50001~』三組,建立性別 交叉所得之筆數與縱向百分比:

|   | В  | С  | D    | E     | F        |
|---|----|----|------|-------|----------|
| 1 | 性別 | 品牌 | 偏好原因 | 所得    | 所得分組     |
| 2 | 1  | 1  | 1    | 28000 | <u> </u> |
| 3 | 2  | 2  | 2    | 30000 |          |
| 4 | 1  | 1  | 1    | 26000 |          |

|    | N           | 0      | Р      | Q      |
|----|-------------|--------|--------|--------|
| 3  |             | 性別 💌   |        |        |
| 4  | 薪資分組        | 男      | 女      | 總計     |
| 5  | ~40000      |        |        |        |
| 6  | 人數          | 18_    | 10     | 28     |
| 7  | %           | 66.7%  | 43.5%  | 56.0%  |
| 8  | 40001~50000 | -      |        |        |
| 9  | 人數          | 4      | 2      | 6      |
| 10 | %           | 14.8%  | 8.7%   | 12.0%  |
| 11 | 50001~      |        |        |        |
| 12 | 人數          | 5      | 11     | 16     |
| 13 | %           | 18.5%  | 47.8%  | 32.0%  |
| 14 | 人數 的加總      | 27     | 23     | 50     |
| 15 | %的加總        | 100.0% | 100.0% | 100.0% |

分組依據可使用:

=IF(E2<=40000,"~40000",IF(E2<=50000,"40001~50000","50001~"))

# 6-6 直接對數值區間分組

其實,針對上述分佈很散之數值,並不一定要使用 IF()函數來加以分 組,Excel本身就具有分組之功能。如,於範例 Ch06.xlsx『業績未分組』 工作表,其性別交叉業績之結果,幾乎是一種業績即獨立存在產生一列內 容,於資料分析時並無多大作用:

|   | В  | С  | D         | Е | F       | G    | Н | I  |
|---|----|----|-----------|---|---------|------|---|----|
| 1 | 性別 | 地區 | 業績        |   | 人數      | 性別 💌 |   |    |
| 2 | 男  | 北區 | 2,159,370 |   | 業績・     | 女    | 男 | 總計 |
| 3 | 男  | 北區 | 678,995   |   | 311,003 | 1    |   | 1  |
| 4 | 女  | 南區 | 1,555,925 |   | 336,762 | 1    |   | 1  |
| 5 | 男  | 中區 | 1,065,135 |   | 389,612 |      | 1 | 1  |
| 6 | 女  | 北區 | 1,393,475 |   | 464,630 |      | 1 | 1  |

可以下示步驟,對其數值性之業績資料進行分組,以縮減其組數:(參 見範例 Ch07.xls『業績分組』工作表)

- STEP1 點選 F 欄之任一業績數字
- STEP 2 按『樞紐分析表工具/分析/群組/將欄位組成群組』 常 將欄位組成群組(R) 鈕(或單按滑鼠右鍵,續選「組成群組(G)...」),轉入『數列群組』 對話方塊,其上顯示所有數值之最小值(開始)與最大值(結束)

| 群組                 | ? ×     |  |  |  |  |
|--------------------|---------|--|--|--|--|
| 自動數列               |         |  |  |  |  |
| ☑ 開始點(S):          | 311003  |  |  |  |  |
| ☑ 結束點( <u>E</u> ): | 2440290 |  |  |  |  |
| 間距值(B): 100000     |         |  |  |  |  |
| 確定 取消              |         |  |  |  |  |

STEP3 就其開始值與結束值判斷,自行輸入擬分組之開始、結束值以及間 距值。本例輸入開始於0,結束於2500000,間距值500000

| 群組                |         | ?  | × |  |  |
|-------------------|---------|----|---|--|--|
| 自動數列              |         |    |   |  |  |
| □開始點( <u>S</u> ): | 0       |    |   |  |  |
| ☐ 結束點(E):         | 2500000 |    |   |  |  |
| 間距值( <u>B</u> ):  | 500000  |    |   |  |  |
| 確定                |         | 取》 | 尚 |  |  |

STEP <u>4</u> 按 鈕離開,即可將原凌亂之數字,依所安排之開始、結束 與間距值進行分組,重新建立樞紐分析表

|   | F                | G    | Н  | Ι   |
|---|------------------|------|----|-----|
| 1 | 人數               | 性別 💽 |    |     |
| 2 | 業績               | 女    | 男  | 總計  |
| 3 | 0-499999         | 3    | 2  | 5   |
| 4 | 500000-9999999   | - 18 | 14 | 32  |
| 5 | 1000000-14999999 | 17   | 9  | 26  |
| 6 | 1500000-1999999  | 17   | 11 | 28  |
| 7 | 2000000-2500000  | 7    | 2  | 9   |
| 8 | 總計               | 62   | 38 | 100 |

由此結果,可看出所有員工之業績的分佈情況,主要是集中於 500,000 ~2,000,000 之間。其中,又以『500000-9999999』的人數最多。

## 6-7 地區文字內容分組

可進行分組之內容,並不限定是數值、日期或時間資料而已。更特別 的是,連文字性之內容也可以進行分組。以範例 Ch06.xlsx 『地區分組交叉 性別』工作表為例,未分組時,應有四個地區:

|   | С  | D         | Е | F  | 0  | ÷   | Н  | Ι    |
|---|----|-----------|---|----|----|-----|----|------|
| 1 | 地區 | 業績        |   | 人數 | 性別 | · • |    |      |
| 2 | 北區 | 2,159,370 |   | 地區 | ▼女 |     | 男  | 總計   |
| 3 | 北區 | 678,995   |   | 中區 |    | 13  | 8  | 21   |
| 4 | 南區 | 1,555,925 |   | 北區 |    | 20  | 13 | 33   |
| 5 | 中區 | 1,065,135 |   | 東區 |    | 11  | 7  | 18   |
| 6 | 北區 | 1,393,475 |   | 南區 |    | 18  | 10 | - 28 |
| 7 | 中區 | 1,216,257 |   | 總計 |    | 62  | 38 | 100  |

若擬將其中區、東區與南區合併為『其他』,可以下示步驟進行:

STEP1 按住 Crl 鍵,續以滑鼠點選『中區』、『東區』與『南區』之標題, 選取此不連續範圍

|   | F    | G  |    | Н   | Ι   |
|---|------|----|----|-----|-----|
| 1 | 人數   | 性別 | -  |     |     |
| 2 | 地區 🖪 | 女  |    | 男   | 總計  |
| 3 | 中區   |    | 13 | 8   | 21  |
| 4 | 北區   |    | 20 | 13  | 33  |
| 5 | 東區   |    | 11 | - 7 | 18  |
| 6 | 南區   |    | 18 | 10  | 28  |
| 7 | 總計   |    | 62 | 38  | 100 |

Excel 統計分析實務—市場調查與資料分析

STEP 2 按『樞紐分析表工具/分析/群組/將 選取項目組成群組』
→ 將選取項目組成群組 鈕,可將所選取 之三區,合併成『資料組1』

|--|

|   | F     | G  |    | Н   | Ι   |
|---|-------|----|----|-----|-----|
| 1 | 人數    | 性別 | -  |     |     |
| 2 | 地區 🔽  | 女  |    | 男   | 總計  |
| 3 | □資料組1 |    |    |     |     |
| 4 | 中區    |    | 13 | 8   | 21  |
| 5 | 東區    |    | 11 | - 7 | 18  |
| 6 | 南區    |    | 18 | 10  | 28  |
| 7 | ■北區   |    |    |     |     |
| 8 | 北區    |    | 20 | 13  | 33  |
| 9 | 總計    |    | 62 | 38  | 100 |

|   | F    | G  |   | Н   | Ι   |
|---|------|----|---|-----|-----|
| 1 | 人數   | 性別 | Ŧ |     |     |
| 2 | 地區 🔽 | 女  |   | 男   | 總計  |
| 3 | ■其他  |    |   |     |     |
| 4 | 中區   | 1  | 3 | 8   | 21  |
| 5 | 東區   | 1  | 1 | - 7 | 18  |
| 6 | 南區   | 1  | 8 | 10  | 28  |
| 7 | ■北區  |    |   |     |     |
| 8 | 北區   | 2  | 0 | 13  | 33  |
| 9 | 總計   | 6  | 2 | 38  | 100 |

STEP<u>4</u>利用其前面之摺疊鈕(圖),將其 等收合起來,續以拖曳方式,將 『其他』移往『北區』之下方,即 為所求

|   | F    | G  |    | Н  | Ι    |
|---|------|----|----|----|------|
| 1 | 人數   | 性別 | -  |    |      |
| 2 | 地區 🖃 | 女  |    | 男  | 總計   |
| 3 | ⊞北區  |    | 20 | 13 | - 33 |
| 4 | ⊞其他  | -  | 42 | 25 | 67   |
| 5 | 總計   |    | 62 | 38 | 100  |

將地區以『**群組選取**』縮減組數進行分 組後,樞紐分析表會記下此一分組結果, 供後續之分析使用。如本例將『地區』欄 內中區、東區與南區合併為『其他』,於 『樞紐分析表欄位』窗格內,將會多增加一 項『地區 2』,將來若直接使用『地區 2』 即可取得其分組結果:

| 樞紐分析表欄位                                                                                         | <b>▼</b> × |
|-------------------------------------------------------------------------------------------------|------------|
| 選擇要新増到報表的欄位:                                                                                    | \$ v       |
| 搜尋                                                                                              | P          |
| <ul> <li>□ 姓名</li> <li>✓ 性別</li> <li>✓ 地區</li> <li>□ 業績</li> <li>✓ 地區2</li> <li>其他表格</li> </ul> |            |

## 6-8 取消群組

經合併為群組之內容,可以利用『**樞紐分析表工具/分析/群組/取消群組**』 **唱取調群組** 鈕,來取消其群組。

以範例 Ch06.xlsx 『取消群組』工作表為例,其處理步驟為:

step1 點選 F4『其他』儲存格

|   | F    | G  |    | Н  | Ι   |
|---|------|----|----|----|-----|
| 1 | 人數   | 性別 | -  |    |     |
| 2 | 地區 💌 | 女  |    | 男  | 總計  |
| 3 | ⊞北區  |    | 20 | 13 | 33  |
| 4 | ⊞其他  |    | 42 | 25 | 67  |
| 5 | 總計   |    | 62 | 38 | 100 |

STEP 2 按『樞紐分析表工具/分析/群組/取消群組』 <sup>43</sup>取消群組 鈕,取消其群組。 『其他』群組可還原成:『中區』、『東區』與『南區』

|   | F  |   | G  |    | Н   | Ι   |
|---|----|---|----|----|-----|-----|
| 1 | 人數 |   | 性別 | -  |     |     |
| 2 | 地區 | • | 女  |    | 男   | 總計  |
| 3 | 中區 |   |    | 13 | 8   | 21  |
| 4 | 北區 |   |    | 20 | 13  | 33  |
| 5 | 東區 | _ |    | 11 | - 7 | 18  |
| 6 | 南區 |   |    | 18 | 10  | 28  |
| 7 | 總計 |   |    | 62 | 38  | 100 |

# 6-9 取得樞紐分析表內容 GETPIVOTDATA()

由於要進行卡方分析時,得同時使用到『觀察值範圍』與『期望值範 圍』,故得先介紹如何以 GETPIVOTDATA()函數取得『觀察值範圍』。

GETPIVOTDATA()函數可用來取得樞紐分析表之內容,其語法為:

GETPIVOTDATA(data\_field,pivot\_table,field1,item1,field2,item2,...) GETPIVOTDATA(欄位名稱,樞紐分析表,欄位 1,項目 1,...)

- 欄位名稱為用雙引號括起來的文字串或以文字型態存放之儲存格內容,用來指明要在樞紐分析表取得何種標籤文字下所對應之資料。如: "人數"、"%"。
- 樞紐分析表可以是表中的一個儲存格或是儲存格範圍,或是樞紐分析 表上方的一個標籤。
- •欄位 1,項目 1,...為 1 到 126 組成對的欄位名稱與項目名稱,用以標明 要擷取的資料,其配對組合可依任何順序排列。

茲以範例 Ch06.xlsx 『GETPIVOTDATA』工作表每月到星巴克次數交 叉零用金之資料為例,若要以下表取得零用金『~5000』,每月到星巴克 『~3』次之觀察值(人數),可使用

=GETPIVOTDATA("人數",\$I\$3,"次數","~3","零用金","~5000")

表示要於 I3 這個樞紐分析表中,取得『人數』列(第6、第9、第12)之 內容,其對應位置為:『次數』為「~3」、『零用金』為「~5000」。取得 此一公式甚為簡單,於 P5 先輸入=號再點選 J6 即可:

| P5 | · ·    | × ~ 1   | GETPIV     | OTDATA(", | 人數",\$I\$3,"∃ | 欠數","~3 | ","零用金 | ","~5000") |
|----|--------|---------|------------|-----------|---------------|---------|--------|------------|
|    | I      | 1       | K          | L         | М             | N       | 0      | P          |
| 3  |        | 零用金 💌   |            |           |               |         |        |            |
| 4  | 次數 ▼   | ~5000 5 | 5001~10000 | 10001~    | 總計            |         |        | ~5000      |
| 5  | ~3     |         |            |           |               |         | ~3     | 50         |
| 6  | 人數     | 50      | 70         | 25        | 145           |         | 4~9    |            |
| 7  | %      | 83.33%  | 75.27%     | 53.19%    | 72.50%        |         | 10~    |            |
| 8  | 4~9    |         |            |           |               |         |        |            |
| 9  | 人數     | 7       | 17         | 16        | 40            |         |        |            |
| 10 | %      | 11.67%  | 18.28%     | 34.04%    | 20.00%        |         |        |            |
| 11 | 10~    |         |            |           |               |         |        |            |
| 12 | 人數     | 3       | 6          | 6         | 15            |         |        |            |
| 13 | %      | 5.00%   | 6.45%      | 12.77%    | 7.50%         |         |        |            |
| 14 | 人數 的加總 | 60      | 93         | 47        | 200           |         |        |            |
| 15 | %的加總   | 100.00% | 100.00%    | 100.00%   | 100.00%       |         |        |            |

由於其欄位與項目之配對組合可依任何順序排列,故公式也可輸入成: =GETPIVOTDATA("人數",\$I\$3,"零用金","~5000","次數","~3") 但這種公式,所有內容均為常數,不適合抄給別的儲存格。故將其改為

=GETPIVOTDATA("人數",\$I\$3,"次數",\$O5,"零用金",P\$4)

並抄給 P5:R7,即可取得各零用金群組交叉不同次數之觀察值:

| P5 | <b>*</b> | $\times \checkmark$ | fx =GETPIV | OTDATA(", | 人數",\$I\$3," | 欠數",\$0 | 5,"零用金 | ",P\$4) |            |        |
|----|----------|---------------------|------------|-----------|--------------|---------|--------|---------|------------|--------|
|    | Ι        | J                   | К          | L         | М            | N       | 0      | P       | Q          | R      |
| 3  |          | 零用金 🔻               |            |           |              |         |        |         |            |        |
| 4  | 次數       | ✓ ~5000             | 5001~10000 | 10001~    | 總計           |         |        | ~5000   | 5001~10000 | 10001~ |
| 5  | ~3       |                     |            |           |              |         | ~3     | 50      | 70         | 25     |
| 6  | 人數       | 50                  | 70         | 25        | 145          |         | 4~9    | 7       | 17         | 16     |
| 7  | %        | 83.33%              | 75.27%     | 53.19%    | 72.50%       |         | 10~    | 3       | 6          | 6      |
| 8  | 4~9      |                     |            |           |              |         |        |         |            |        |
| 9  | 人數       | 7                   | 17         | 16        | 40           |         |        |         |            |        |
| 10 | %        | 11.67%              | 18.28%     | 34.04%    | 20.00%       |         |        |         |            |        |
| 11 | 10~      |                     |            |           |              |         |        |         |            |        |
| 12 | 人數       | 3                   | 6          | 6         | 15           |         |        |         |            |        |
| 13 | %        | 5.00%               | 6.45%      | 12.77%    | 7.50%        |         |        |         |            |        |
| 14 | 人數 的加級   | <b>g</b> 60         | 93         | 47        | 200          |         |        |         |            |        |
| 15 | %的加總     | 100.00%             | 100.00%    | 100.00%   | 100.00%      |         |        |         |            |        |

當然,您也會認為:為何不直接於『北區』欄使用

=J6

=J9

=J12

來取得,續再將 P5:P7 抄給 P5:R7? (詳範例 Ch06.xlsx『不使用 GETPIVOTDATA』工作表)

| -  |       |         |            |         |         |   |     |       |             |        |
|----|-------|---------|------------|---------|---------|---|-----|-------|-------------|--------|
| P5 | *     | : × 🗸   | fx =J6     |         |         |   |     |       |             |        |
|    | Ι     | J       | К          | L       | М       | N | 0   | P     | Q           | R      |
| 3  |       | 零用金 🔻   |            |         |         |   |     |       |             |        |
| 4  | 次數    | ~ ~5000 | 5001~10000 | 10001~  | 總計      |   |     | ~5000 | 5001~10000  | 10001~ |
| 5  | ~3    |         |            |         |         |   | ~3  | 50    | <u> </u> 70 | 25     |
| 6  | 人數    | 50      | 70         | 25      | 145     |   | 4~9 | 7     | 17          | 16     |
| 7  | %     | 83.33%  | 75.27%     | 53.19%  | 72.50%  |   | 10~ | 3     | 6           | 6      |
| 8  | 4~9   |         |            |         |         |   |     |       |             |        |
| 9  | 人數    | 7       | 17         | 16      | 40      |   |     |       |             |        |
| 10 | %     | 11.67%  | 18.28%     | 34.04%  | 20.00%  |   |     |       |             |        |
| 11 | 10~   |         |            |         |         |   |     |       |             |        |
| 12 | 人數    | 3       | 6          | 6       | 15      |   |     |       |             |        |
| 13 | %     | 5.00%   | 6.45%      | 12.77%  | 7.50%   |   |     |       |             |        |
| 14 | 人數的加約 | 息 60    | 93         | 47      | 200     |   |     |       |             |        |
| 15 | %的加總  | 100.00% | 100.00%    | 100.00% | 100.00% |   |     |       |             |        |

其理由有二:

- 由於列間夾有『%』資料,輸入公式=J6、=J9、=J12 時,無法使用複 製方式進行,得逐一輸入
- ◎ 若樞紐分析表之篩選標準一旦改變,如以

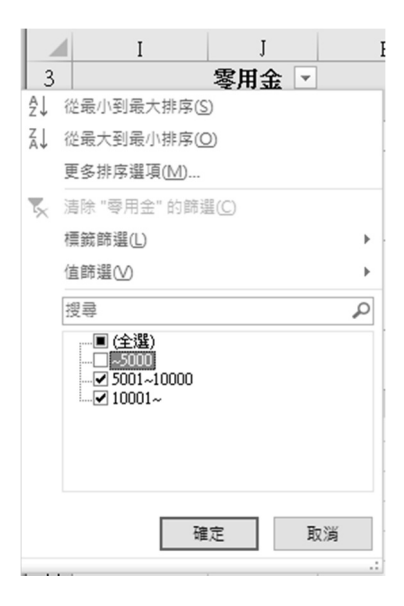

將樞紐分析表改為不顯示零用金『~5000』之資料。我們將很容易發現,因 樞紐分析表欄數變少了,導致 P5:R7 所取得之觀察值均向左遞移一欄,而 取得錯誤資料。以零用金『10001~』之資料為例,其資料係原總計欄之人 數:

| P5 |        | $\times \checkmark f_x$ | =J6     |         |   |   |     |       |            |        |
|----|--------|-------------------------|---------|---------|---|---|-----|-------|------------|--------|
|    | Ι      | 1                       | К       | L       | М | N | 0   | P     | Q          | R      |
| 3  |        | 零用金 🗔                   |         |         |   |   |     |       |            |        |
| 4  | 次數     | 5001~10000              | 10001~  | 總計      |   |   |     | ~5000 | 5001~10000 | 10001~ |
| 5  | ~3     |                         |         |         |   |   | ~3  | 70    | 25         | 95     |
| 6  | 人數     | 70                      | 25      | 95      |   |   | 4~9 | 17    | 16         | 33     |
| 7  | %      | 75.27%                  | 53.19%  | 67.86%  |   |   | 10~ | 6     | 6          | 12     |
| 8  | 4~9    |                         |         |         |   |   |     |       |            |        |
| 9  | 人數     | 17                      | 16      | 33      |   |   |     |       |            |        |
| 10 | %      | 18.28%                  | 34.04%  | 23.57%  |   |   |     |       |            |        |
| 11 | 10~    |                         |         |         |   |   |     |       |            |        |
| 12 | 人數     | 6                       | 6       | 12      |   |   |     |       |            |        |
| 13 | %      | 6.45%                   | 12.77%  | 8.57%   |   |   |     |       |            |        |
| 14 | 人數 的加總 | 93                      | 47      | 140     |   |   |     |       |            |        |
| 15 | %的加總   | 100.00%                 | 100.00% | 100.00% |   |   |     |       |            |        |
| 16 |        |                         |         |         |   |   |     |       |            |        |

交叉分析表

6

但若改為使用 GETPIVOTDATA()函數,則無論樞紐分析表如何改變, 均不會有前述之缺點發生:

| P5 | ▼ 1    | $\times \checkmark f_x$ | =GETPIV | =GETPIVOTDATA("人數",\$I\$3,"次數",\$O5,"零用金",P\$4) |   |   |     |       |            |        |
|----|--------|-------------------------|---------|-------------------------------------------------|---|---|-----|-------|------------|--------|
|    | I      | J                       | К       | L                                               | М | N | 0   | P     | Q          | R      |
| 3  |        | 零用金 🗉                   |         |                                                 |   |   |     |       |            |        |
| 4  | 次數 ▼   | 5001~10000              | 10001~  | 總計                                              |   |   |     | ~5000 | 5001~10000 | 10001~ |
| 5  | ~3     |                         |         |                                                 |   |   | ~3  | #REF! | 70         | 25     |
| 6  | 人數     | 70                      | 25      | 95                                              |   |   | 4~9 | #REF! | 17         | 16     |
| -7 | %      | 75.27%                  | 53.19%  | 67.86%                                          |   |   | 10~ | #REF! | 6          | 6      |
| 8  | 4~9    |                         |         |                                                 |   |   |     |       |            |        |
| 9  | 人數     | 17                      | 16      | 33                                              |   |   |     |       |            |        |
| 10 | %      | 18.28%                  | 34.04%  | 23.57%                                          |   |   |     |       |            |        |
| 11 | 10~    |                         |         |                                                 |   |   |     |       |            |        |
| 12 | 人數     | 6                       | 6       | 12                                              |   |   |     |       |            |        |
| 13 | %      | 6.45%                   | 12.77%  | 8.57%                                           |   |   |     |       |            |        |
| 14 | 人數 的加總 | 93                      | 47      | 140                                             |   |   |     |       |            |        |
| 15 | %的加總   | 100.00%                 | 100.00% | 100.00%                                         |   |   |     |       |            |        |

P 欄零用金『~5000』目前顯示參照錯誤『#REF!』,係因為樞紐分析表之 零用金『~5000』欄被隱藏之故。

馬上鯨習 È

針對範例 Ch06.xlsx 『性別交叉運動時間之觀察值』工作表內容,求其 觀察值之範圍:

|    | F      | G      | Н      | Ι      | J | K      | L  | М  |
|----|--------|--------|--------|--------|---|--------|----|----|
| 3  |        | 性別 🔽   |        |        |   |        |    |    |
| 4  | 時間分組   | ▼ 男    | 女      | 總計     |   |        | 男  | 女  |
| 5  | 0~30   |        |        |        |   | 0~30   | 7  | 19 |
| 6  | 人數     | 7      | 19     | 26     |   | 31~60  | 18 | 9  |
| 7  | %      | 11.9%  | 33.9%  | 22.6%  |   | 61~90  | 7  | 10 |
| 8  | 31~60  |        |        |        |   | 91~120 | 20 | 15 |
| 9  | 人數     | 18     | 9      | 27     |   | 121~   | 7  | 3  |
| 10 | %      | 30.5%  | 16.1%  | 23.5%  |   |        |    |    |
| 11 | 61~90  |        |        |        |   |        |    |    |
| 12 | 人數     | 7      | 10     | 17     |   |        |    |    |
| 13 | %      | 11.9%  | 17.9%  | 14.8%  |   |        |    |    |
| 14 | 91~120 |        |        |        |   |        |    |    |
| 15 | 人數     | 20     | 15     | 35     |   |        |    |    |
| 16 | %      | 33.9%  | 26.8%  | 30.4%  |   |        |    |    |
| 17 | 121~   |        |        |        |   |        |    |    |
| 18 | 人數     | 7      | 3      | 10     |   |        |    |    |
| 19 | %      | 11.9%  | 5.4%   | 8.7%   |   |        |    |    |
| 20 | 人數 的加約 | 息 59   | 56     | 115    |   |        |    |    |
| 21 | %的加總   | 100.0% | 100.0% | 100.0% |   |        |    |    |

# 6-10 卡方分配右尾機率 CHISQ.DIST.RT()

由於建妥單選題之交叉表後,通常得進行卡方獨立性檢定,故得先介 紹幾個與卡方有關之函數。卡方分配右尾機率 CHISQ.DIST.RT()函數之語 法為:

CHISQ.DIST.RT(x,自由度) CHISQ.DIST.RT(x,degrees\_freedom)

x 是要用來計算累計機率之卡方值 $(\chi^2)$ 。

自由度(d.f.)將隨所使用之適合度檢定、獨立性檢定或同質性檢定而 不同。適合度檢定之自由度為組數減1(k-1)、獨立性檢定或同質性檢定 之自由度均為(列數-1)×(行數-1)即(r-1)\*(c-1)。

本函數在求:於某一自由度下之卡方分配中,求x值以外之右尾的總 面積。即傳回卡方分配之右尾累計機率值(下圖之陰影部份):

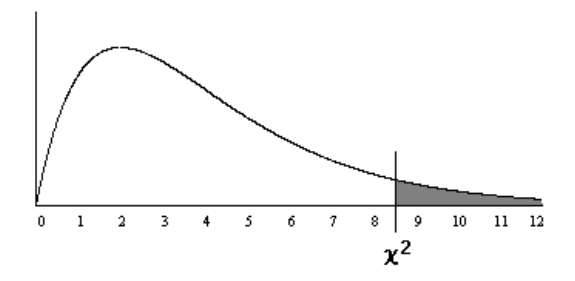

卡方分配之圖形及機率值,將隨自由度不同而略有不同。以自由度為 10與20之情況下,不同卡方值所求得之單尾累計機率分別為:(詳範例 Ch06.xlsx『CHISQ.DIST.RT』工作表)

| В3 | -     | : × • | / f <sub>x</sub> | =CHISQ.DIST.RT(A3,\$1 |       | 3\$1) |
|----|-------|-------|------------------|-----------------------|-------|-------|
|    | A     | В     | С                | D                     | E     |       |
| 1  | d.f.  | 10    |                  | d.f.                  | 20    |       |
| 2  | 卡方值   | 右尾機率  |                  | 卡方值                   | 右尾機率  |       |
| 3  | 12.55 | 0.250 |                  | 23.82                 | 0.250 |       |
| 4  | 16.00 | 0.100 |                  | 28.40                 | 0.100 |       |
| 5  | 18.30 | 0.050 |                  | 31.40                 | 0.050 |       |
| 6  | 20.50 | 0.025 |                  | 34.20                 | 0.025 |       |
| 7  | 23.20 | 0.010 |                  | 37.60                 | 0.010 |       |
| 8  | 25.20 | 0.005 |                  | 40.00                 | 0.005 |       |